# User Manual for Restoration Module of Newtown Kolkata Development Authority Website

## Table of Contents

| 1 | Res | toration Module              | 3 |
|---|-----|------------------------------|---|
| 1 | .1  | Fetch Bill & Pay Sub Module: | 3 |
| 1 | .2  | Payment Process:             | 5 |

### 1 Restoration Module

**Step1:** Go to the website of NKDA and click on the" NKDA Restoration Charges" button. **URL of the Website:** <u>https://nkdamar.org/Pages/index.aspx</u>

| Online Services<br>Memorandum<br>Works<br>RTI<br>Download<br>Web GIS<br>Right to Public Services<br>Quick Links | ear Akankha More<br>edding - Birthday - /<br>acilities<br>Open air dais *L<br>Three storied buil<br>Cook Now | AA-II<br>Annaprasan and more<br>arge banquet rooms(AC)<br>ding *Convenient locatio |                      |                                                                             | NAREAT                                                                                                    |
|----------------------------------------------------------------------------------------------------|----------------------------------------------------------------------------------------------------|------------------------------------------------------------------------------------|----------------------|-----------------------------------------------------------------------------|----------------------------------------------------------------------------------------------------|
| Record of title of Land,<br>Building etc.                                                                       | Building Plan Sanction                                                                                       | Completion Certificate<br>Enrollment of Technical<br>Person                        | Water Connection     | Enlistment of Trade.<br>Profession<br>Video Tutorial for Online<br>Services | Assessment & Payment of<br>Property Tax<br>Employment<br>Registration for usage of<br>NKDA playgrounds for sports<br>activities |
| Zero Shop<br>/www.nkdamar.org/Pages/Booking.aspx                                                                | Online Application for<br>allotment of<br>stalls/shops/Bank space on                                         | NKDA Restoration Charges                                                           | RKDA Parking Charges | → Click                                                                     |                                                                                                    |

#### 1.1 Fetch Bill & Pay Sub Module:

**Step1:** Click on the "Pay Restoration Charges" button to continue the process.

| NEW TOWN KOLK                | ENGAL                                                                                                    |
|------------------------------|----------------------------------------------------------------------------------------------------|
| Development authority west b | Click                                                                                                    |
|                              | Import Restoration Charges   Import Restoration Charges   Import Restoration Charges |

● 12:12:37 PM f ♥ NEW TOWN KOLKATA EVELOPMENT AUTHORITY WISST BENGAL Pay Your NKDA Restoration Charges Fetch Bill Click Click

#### Step2: Enter the "Application No." and click on "Fetch Bill" button.

#### Step3 To view the downloaded WBSEDCL Document in pdf format, click on the "Download" button.

|                          | RESTORATION TESTING       | Application No           | q34567     |
|--------------------------|---------------------------|--------------------------|------------|
| WBSEDCL Ref<br>Letter No | 12345678                  | Date                     | 01-11-2023 |
| Plot No                  | WERTYHH                   | Premises No              | vgff333    |
| Email                    | priyanka.dutta@webstep.in | Mobile No                |            |
| Address                  | newtown 700156            |                          |            |
| Length (Meters)          | Payment<br>Amount (Rs)    | Details<br>WBSEDCL Docum | nent       |
| Length (Meters)          | Amount (Rs)               | WBSEDCL Docum            | nent       |
|                          | 456.00                    | 📥 Download               |            |
|                          | Pay No                    | w 👻                      |            |

## 1.2 Payment Process:

| Name                     | DESTORATION T     | ERTING    | Application No. | c24567     |       |
|--------------------------|-------------------|-----------|-----------------|------------|-------|
| Name                     | RESTORATION TE    | 25TING    | Application No  | q34567     |       |
| WBSEDCL Ref<br>Letter No | 12345678          |           | Date            | 01-11-2023 |       |
| Plot No                  | WERTYHH           |           | Premises No     | vgff333    |       |
| Email                    | priyanka.dutta@we | ebstep.in | Mobile No       |            |       |
| Address                  | newtown 700156    |           |                 |            |       |
| Length (Meters)          | Amou              | unt (Re)  | WRSEDCL Docum   | nont       |       |
| Length (meters)          | Amou              | int (RS)  | WBSEDCL Docum   | nent       |       |
|                          | 456.00            | 0         | La Download     |            |       |
|                          |                   |           |                 |            | Click |

**Step1:** Click on "Pay Now" button to continue the payment process.

**Step2:** Click on "Upload offline Challan" button to upload the challan and complete the offline payment process.

| NEW TOWN KOLKATA<br>Development authority west bengal | NKDA Restoration Charges     @ Pay Restoration Charges     @ Upload Offline Challan |
|-------------------------------------------------------|-------------------------------------------------------------------------------------|
|                                                       |                                                                                     |

**Step3:** Enter "Challan No." and Click on "Submit" button.

| NEW TOWN KOLKATA<br>DEVELOPMENT AUTHORITY WEST BENGAL | VK ALANSA ALA                  | har har har har |
|-------------------------------------------------------|--------------------------------|-----------------|
| Upload Offlin                                         | ne Restoration Bill Payment Do | cument          |
| Enter Your Challan L                                  | Number                         |                 |
|                                                       |                                |                 |

| WBSEDCL Ref<br>Letter No | 123                   | Date             | 01-10-2023       |  |  |
|--------------------------|-----------------------|------------------|------------------|--|--|
| Plot No                  | 3233                  | 3233 Premises No |                  |  |  |
| Email                    | ali.athar24@gmail.com | Mobile No        | 9097820106       |  |  |
| Address SALTLAKE, 700091 |                       |                  |                  |  |  |
| Challan Date             | Valid Date            | Amount           | WBSEDCL Document |  |  |
| 13-11-2023               | 23-11-2023            | 1.00             | La Download      |  |  |
| Choose File              | No file chosen        | → Click          |                  |  |  |

**Step4:** Click on" Choose File" button and upload the challan, then click on "Submit" button.

Г

-----